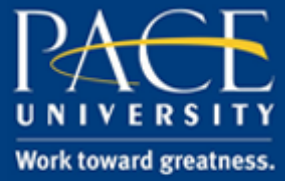

#### TUTORIAL

#### POSTING A YOUTUBE VIDEO USING KALTURA

Follow these instructions in order to post a YouTube video using Kaltura.

1. Open a browser (e.g., Firefox, Internet Explorer) to <u>https://blackboard.pace.edu/</u> and click on **My Media** from your **My Resource Page** (*note: it may be on the bottom right-hand side of the page*).

| Tools                                                                                      | My Announcements                                                         | T My C    |
|--------------------------------------------------------------------------------------------|--------------------------------------------------------------------------|-----------|
| My Grades                                                                                  | No Institution Announcements have been posted in the last $\gamma$ days. | Course    |
| Send Email                                                                                 | Academic Technology                                                      | Acade     |
| User Directory                                                                             | > Youtube 2                                                              | Announ    |
| Address Book                                                                               | Youtube Test     Youtube Test                                            | > Test    |
| Goals                                                                                      | <ul> <li>The thing about this thing</li> </ul>                           | Yout Yout |
| Course Materials                                                                           | JBlackwellTest                                                           | > The     |
|                                                                                            | > new video                                                              | Critica   |
|                                                                                            | more announcements→                                                      | Library   |
| · Services                                                                                 |                                                                          | Courses   |
| Information Technology Services - Academic<br>Technology Blackboard Support and Assistance | My Media                                                                 | JBlack    |
| CTLT Faculty Resources                                                                     | My Media                                                                 | > new     |
| Pace University Information Technology Services                                            |                                                                          | Courses   |
| ITS Helpdesk                                                                               |                                                                          | Busine    |
| Schedule Explorer                                                                          |                                                                          | Crrclm    |
| Academic Calendar                                                                          |                                                                          | Financ    |
| Respondus Lockdown Browser                                                                 |                                                                          | Forens    |
| Counseling Center                                                                          |                                                                          | Manag     |
|                                                                                            |                                                                          |           |

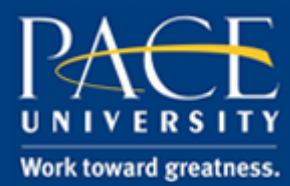

### TUTORIAL

2. Click Add New and click YouTube.

| Int * View All Statuses * View All Media * View Media I Own *                                                                                                    | a repository | ⊕ Add New ✔                                                             |
|----------------------------------------------------------------------------------------------------|--------------|-------------------------------------------------------------------------|
| Image: Second second secon | All Statuse  | I Media Upload<br>■ Webcam Recording<br>I YouTube<br>I Screen Recording |
| 0 🗩   00:11                                                                                                    | From E       | Select                                                                  |
|                                                                                                    | 0 9          |                                                                         |

3. Navigate to the YouTube Clip you would like to use and copy the URL.

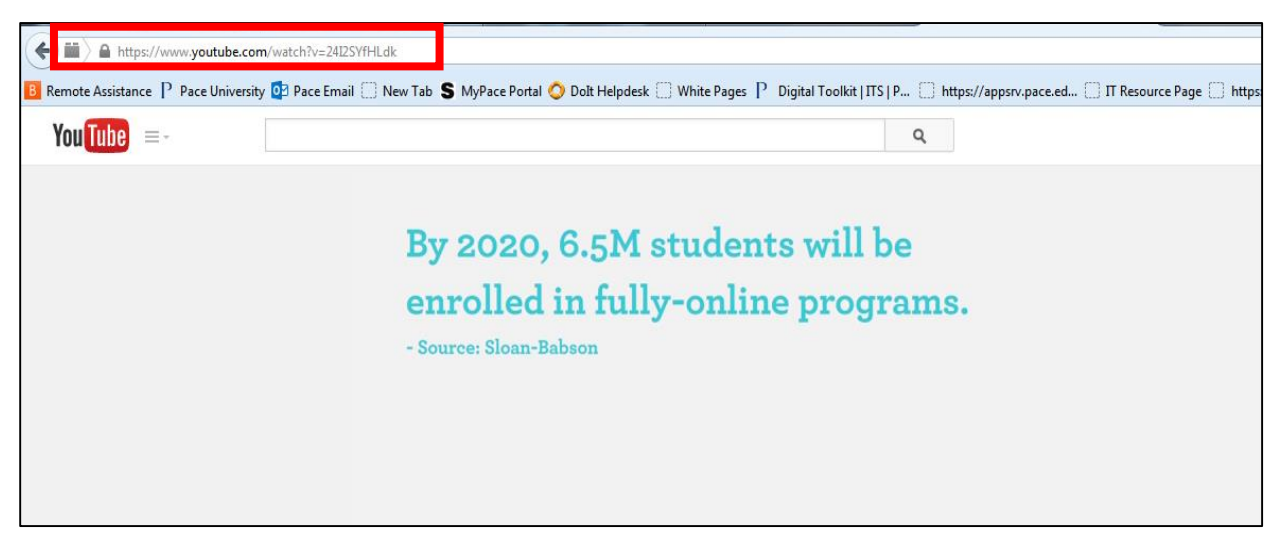

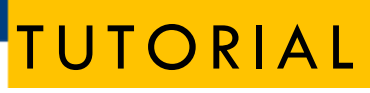

- 4. Paste this URL into the box provided and select "Preview" (*note: Kaltura will cut off everything except the ending unique video identifier of the URL you pasted*).
- 5. You will see that the **name** and **description** of the video that were used in YouTube have been placed here for your convenience. You can edit these accordingly. Click **Save**.

|                          |                                                                                                    | 76S |
|--------------------------|----------------------------------------------------------------------------------------------------|-----|
| Please fill out these de | stails:                                                                                                    |     |
| Name:<br>(Required)      | 3 Steps to Getting Started with ePortfolio                                                                                                    |     |
| Description:             | Black Bold Italic Underline 🗮 🏣 😇 🖼                                                                                                    |     |
|                          | This playlist demonstrates the basics of using <u>ePortfolio</u> . If you need further help, please contact the Pace University Office of Academic Technology at acadtech@pace.edu.                               |     |
| Tags:                    |                                                                                                    |     |
|                          | Complete all the required fields and save the entry before you can select to publish it to Media Galleries. Note that the upload process needs to complete successfully for the "Published" option to be enabled. | ×   |
|                          | <ul> <li>Private - Media page will be visible to the content owner only.</li> <li>Published - Media page will be visible to individuals according to entitlements on published destinations</li> </ul>            |     |
|                          | Save                                                                                                    |     |

6. Next click on the Courses tab at the top of the Blackboard window and navigate to your course.

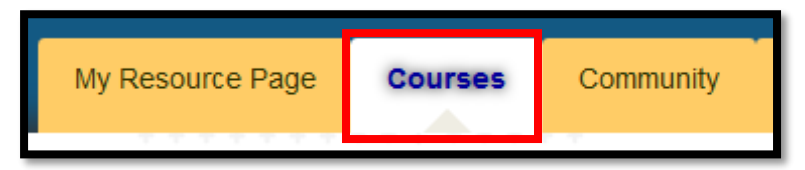

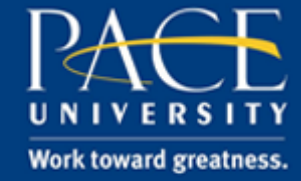

### TUTORIAL

 Choose a content area where you would like to upload the YouTube video (Announcements, Course Documents, Course Work, etc). Click Build Content and Item.

| PACE UNIVE             | RSITY               |               |                   |         |           |  |  |
|------------------------|---------------------|---------------|-------------------|---------|-----------|--|--|
| 8                      |                     | My Res        | ource Page        | Courses | Community |  |  |
| n 🔿 Course Work        |                     |               |                   |         |           |  |  |
| + C tu                 | Course Wo           | rk 🗢          |                   |         |           |  |  |
| (academic-tech)        | Build Content 🗸     | Assessments 🗸 | ments 🗸 🛛 Tools 🗸 |         | ntent 🗸   |  |  |
| Home Page              | Create              | New Page      |                   |         |           |  |  |
| Announcements          | Item Content Folder |               |                   |         |           |  |  |
| Course Documents       | File                | Module Pag    | le                |         |           |  |  |
| Email                  | Audio               | Mashups       |                   | wn Bro  | owser     |  |  |
| Blackboard Collaborate | Image               | Flickr Photo  | 1                 |         |           |  |  |

8. Name the item and provide a description (as desired) and select **Mashups > Kaltura Media.** 

| * Indicates a required j                                      | field.                                                                                                    |  |
|---------------------------------------------------------------|----------------------------------------------------------------------------------------------------|--|
|                                                               |                                                                                                    |  |
|                                                               | OE/16/15 - Video                                                                                                    |  |
| Taut                                                          | Black                                                                                                    |  |
| $T T T T F Parag \mathcal{L} \Box \Omega = 0 0 (0 \ 0 \ 0 0)$ | raph     - Arial     - 3 (12pt)     - Ξ - Ξ - Ξ - Φ - Φ       ε     Ξ = Ξ = Ξ = Ξ = T <sup>*</sup> T <sub>*</sub> P = P = P = Φ - Φ     - Φ - Φ       • Mashups     - ¶     4 @ @ Φ     Ξ Ξ Ξ Ξ Ξ = Ξ     - Φ = Φ                                                                                                    |  |
|                                                               | Ilclar Photo<br>Marchano Descantation<br>Catura Media                                                                                                    |  |
| Path: p                                                       |                                                                                                    |  |
|                                                               |                                                                                                    |  |
| If you select a file you do                                   | o not want, click <b>Do Not Attach</b> to remove the attachment from the content item. The file itself is not deleted.           Browse My Computer         Browse Course                                                                                                    |  |
| ANDARD OPTIONS                                                |                                                                                                    |  |
| Permit Users to View this<br>Content                          | s 🐵 Yes 💿 No                                                                                                    |  |
| Track Number of Views                                         | 💿 Yes 💿 No                                                                                                    |  |
| Select Date and Time<br>Restrictions                          | Display After     Image: Solution of the second second secon |  |

help.pace.edu Last Updated: May 19, 2017

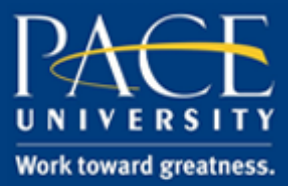

### TUTORIAL

9. Click **Select** next to the YouTube video that you inserted.

| My Media Media Gallery Shared Rep | ository                                                                                                    | ⊕ Add New ∨ |
|-----------------------------------|----------------------------------------------------------------------------------------------------|-------------|
| Sort by Most Recent * View All St | tatuses * View All Media * View Media I Own * Q Search Media                                                                                                    |             |
|                                   | <ul> <li>3 Steps to Getting Started with ePortfolio</li> <li>From Brian Gregory 3 Minutes ago</li> <li>This playlist demonstrates the basics of using ePortfolio. If you need further help, please contact</li> <li>P</li> </ul> | Select      |
|                                   | El Wildlife From Brian Gregory 2 Weeks ago 0 ●   00:30                                                                                                    | Select      |
|                                   | Test video From Brian Gregory 3 Weeks ago Test video 0                                                                                                    | Select      |

10. Edit any of the metadata for the video in the table that you would like (as shown below).

|                                                                                                    |                                                                                                    | 06/16/15 -           | Video        |                                                        |                   |      |        |      |       |         |       |               |        |         |          |           |
|----------------------------------------------------------------------------------------------------|----------------------------------------------------------------------------------------------------|----------------------|--------------|--------------------------------------------------------|-------------------|------|--------|------|-------|---------|-------|---------------|--------|---------|----------|-----------|
| Color of Name                                                                                                    |                                                                                                    | в                    | lack         |                                                        |                   |      |        |      |       |         |       |               |        |         |          |           |
| Text                                                                                                    |                                                                                                    |                      |              |                                                        |                   |      |        |      |       |         |       |               |        |         |          |           |
| TTTFF                                                                                                    | ormat                                                                                                    | - Arial              | - 3          | (12pt)                                                 | - 33              | = -  | ± -    | Т    | - 🖉   | - 🖉     | >     |               |        |         |          |           |
| % D D Q #                                                                                                    |                                                                                                    | EEE                  | ⊧≡ ≝         | $\mathbf{T}^{x} \mathbf{T}_{x}$                        | 8 20              | ≻qŢ  | ۹      |      |       | HBC .   | ÷     |               |        |         |          |           |
|                                                                                                    | - Mashups                                                                                                    | - ¶ 66               | © 3          | \$ 1                                                   |                   |      |        |      |       |         | ] [   |               |        |         |          |           |
|                                                                                                    |                                                                                                    |                      |              |                                                        |                   | Nan  | ne:    | - 1  | 3 Ste | eps to  | Ge    | etting Starte | d with | ePort   | folio    |           |
|                                                                                                    |                                                                                                    |                      |              |                                                        |                   | Dura | ation: | 1    |       |         |       |               |        |         |          |           |
| + +                                                                                                    |                                                                                                    |                      | 1.00.00      |                                                        |                   | Add  | led:   | 1    | 16 J  | in 201  | 5 04  | 4:07 PM       |        |         |          |           |
| - Berteinsteine F. Austreauty - Percinet & Seath                                                                                                    | or moter manage 71                                                                                                    | Flore Tracket Pattor | 4            |                                                        | Statistics in the | Add  | led B  | V: 1 | Briar | Greg    | ory   |               |        |         |          |           |
| Contfolio                                                                                                    |                                                                                                    |                      |              | test                                                   | 100               | Des  | cripti | on:  | This  | playlis | st de | emonstrates   | the ba | sics of | using eF | ortfolio. |
| Forthered Services Content (100                                                                                                    | ages ( Advertund advert                                                                                                    |                      |              |                                                        |                   | Tag  | S:     | - T- |       |         |       |               |        |         | <b></b>  |           |
| There cannot send that there are not                                                                                                    | tame dans                                                                                                    |                      |              | Magar Balla                                            |                   |      | *****  |      |       |         |       |               |        |         |          |           |
| Share                                                                                                    |                                                                                                    |                      |              | -                                                      | -                 |      |        |      |       |         |       |               |        |         |          |           |
| Designations                                                                                                    | designed that                                                                                                    |                      | and an other | <ul> <li>Constitution</li> <li>Constitution</li> </ul> |                   |      |        |      |       |         |       |               |        |         |          |           |
|                                                                                                    | Contraction of the local division of the local division of the loc |                      | N 18         | Contractor man                                         |                   |      |        |      |       |         |       |               |        |         |          |           |
| Property and property of the local data                                                                                                    |                                                                                                    |                      |              | Challeng Laboratory                                    | Las annual and    |      |        |      |       |         |       |               |        |         |          |           |
| Envertices Sciencements interiors                                                                                                    |                                                                                                    |                      | 5 8          | 11 to 1 million                                        |                   |      |        |      |       |         |       |               |        |         |          |           |
| and the second second s | Lawrence .                                                                                                    |                      | 8 8          |                                                        | -                 |      |        |      |       |         |       |               |        |         |          |           |
| Publication Programmer Balling                                                                                                    |                                                                                                    |                      | 5 8          |                                                        |                   |      |        |      |       |         |       |               |        |         |          |           |
| contra page                                                                                                    | Per la generation                                                                                                    |                      | 5 8          | Tops                                                   |                   |      |        |      |       |         |       |               |        |         |          |           |
| The second second second second second second second second second second second second second second second se                                                                                                    |                                                                                                    |                      | A 8          | We have not page 1 of                                  |                   |      |        |      |       |         |       |               |        |         |          |           |
| STREET TO AND ADDRESS TO THE OWNER                                                                                                    | -                                                                                                    |                      | 5            | -                                                      |                   |      |        |      |       |         |       |               |        |         |          |           |
|                                                                                                    |                                                                                                    | Carlos and           | 2 Centerin   |                                                        | T AT Groups       |      |        |      |       |         |       |               |        |         |          |           |
|                                                                                                    | Mat                                                                                                    | tch Media            |              |                                                        |                   |      |        |      |       |         |       |               |        |         |          |           |
|                                                                                                    |                                                                                                    |                      |              |                                                        |                   |      |        |      |       |         |       |               |        |         |          |           |

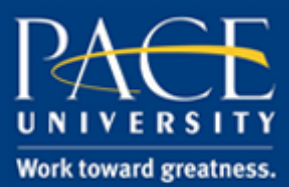

#### TUTORIAL

11. Scroll down and click **Submit.** 

| An and a set of a set of a set | Vatch Media                                                                                                    |               |
|----------------------------------------------------------------------------------------------------|----------------------------------------------------------------------------------------------------|---------------|
| Path: div » div » table » tbody »                                                                                                    | r »1d                                                                                                    | Words:31 //   |
| ATTACHMENTS                                                                                                    |                                                                                                    |               |
| If you select a file you do not                                                                                                    | want, click <b>Do Not Attach</b> to remove the attachment from the content item. The file itself is not deleted.                                                               |               |
| Attach File                                                                                                    | Browse My Computer Browse Course                                                                                                    |               |
| STANDARD OPTIONS<br>Permit Users to View this<br>Content                                                                                                    | ⊛ Yes ⊙ No                                                                                                    |               |
| Track Number of Views                                                                                                    | ⊘ Yes ⊛ No                                                                                                    |               |
| Select Date and Time<br>Restrictions                                                                                                    | Display After  Display After  Enter dates as mm/dd/yyyy. Time may be entered in any increment.  Display Unti  Enter dates as mm/dd/yyyy. Time may be entered in any increment. |               |
| Click <b>Submit</b> to proceed. Cl                                                                                                    | ick Cancel to go back.                                                                                                    | Cancel Submit |